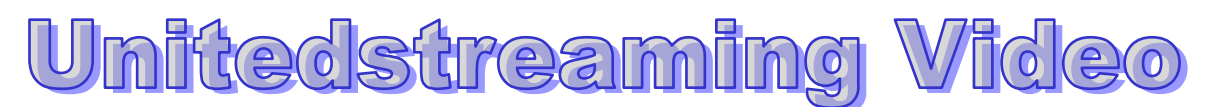

Open the Internet and log onto:

www.unitedstreaming.com

The following screen will appear.

**School Passcode:** 

DO NOT SHARE THIS PASSCODE WITH ANY OTHER SCHOOL

| http://www.unitedstreaming.com/logins/login_www.cfm?unique=            | -B4D00CE4-BCD3-F4DA-3BE265576C08C9E5 - Microsoft Inter                                          |
|------------------------------------------------------------------------|-------------------------------------------------------------------------------------------------|
| File Edit View Favorites Tools Help                                    |                                                                                                 |
| 🌏 Back 🔹 🕥 🖌 🙁 💋 🎧 🔎 Search 🌟 Favorites 🛛                              | 🕙 Media 🔣 😒 😓                                                                                   |
| Address 餐 http://www.unitedstreaming.com/logins/login_www.cfm?unique=E | I4D00CE4-BCD3-F4DA-3BE265576C08C9E5                                                             |
|                                                                        | ×                                                                                               |
|                                                                        |                                                                                                 |
| unit                                                                   | ledstreaming                                                                                    |
|                                                                        |                                                                                                 |
|                                                                        |                                                                                                 |
|                                                                        | Latest News                                                                                     |
|                                                                        | » DISCOVERY COMMUNICATIONS, INC                                                                 |
| members, please login                                                  | ANNOUNCES ACQUISITION OF UNITED                                                                 |
| user:                                                                  | » <u>unitedstreaming™</u> Chosen by 93% of eSchool                                              |
| password: enter                                                        | <u>News Readers as the "Best Cross-Curricular Video</u><br>Service!"                            |
| learn more demo                                                        | » <u>United Learning signs statewide agreement with</u>                                         |
| - Oľ -                                                                 | Louisiana                                                                                       |
| New Users: If you were given a passcode for creating your own          | Schools                                                                                         |
| account, please enter it below.                                        | » <u>View from Within: Solution Providers Recap Their</u><br>Journeys to meet NCLB Requirements |
| passcode:enter                                                         | » Sign up to get the monthly <i>unitedstreaming</i> ™                                           |
| <u>vvnat is a passcooer</u>                                            | newsletter                                                                                      |
| /                                                                      | » Access standards-based photographs in our new<br>Image Library!                               |
| /                                                                      |                                                                                                 |
| Done                                                                   | 🖉 Internet                                                                                      |
| 1/ Start Attp://www.unitedstr 🖉 Web Security Button Bar                | 9:09 AM                                                                                         |

In the passcode section enter the number which represents your school.

The following screen will appear requesting information to setup your personal account.

| unitedstreaming    | - Create Tour Own Login - Microsoft Internet Explorer                                                                |                  |
|--------------------|----------------------------------------------------------------------------------------------------|------------------|
| File Edit View     | Favorites Tools Help                                                                                                 |                  |
| 🄆 Back 🝷 🕥         | 🗸 🙁 😭 🎾 Search 낝 Favorites 🜒 Media 🚱 😒 🤤 🗔                                                                           |                  |
| ddress 🙋 http://ww | ww.unitedstreaming.com/index.cfm                                                                                     | 💽 🔁 Go 🛛 Links ? |
| unitedstream       | ning                                                                                                    |                  |
|                    | Welcome to unitedstreaming!                                                                                          |                  |
|                    | Please take a brief moment to complete the following form so that you<br>can create a user account of your very own. |                  |
|                    | Once your login has been created, we will automatically log you into the<br>unitedstreaming site.                    |                  |
|                    | NOTE : Fields marked with a * are required.                                                                          |                  |
|                    | First * Last *                                                                                                    |                  |
|                    | Name :                                                                                                    |                  |
|                    | Title : Teacher                                                                                                    |                  |
|                    | School or Organization : Memorial Middle School                                                                      |                  |
|                    | Address Line 1 :                                                                                                    |                  |
|                    | Address Line 2 :                                                                                                    |                  |
|                    | City :                                                                                                    |                  |
|                    | State / Province : *                                                                                                 |                  |
|                    |                                                                                                    | . Internet       |
| ]                  |                                                                                                    | ) Internet       |
| Start   🍯 unite    | dstreaming - Cre 🦉 Web Security Button Bar 💆 Document 1 - Microsoft W                                                | 9:10 AM          |

Angela P. Bender District Technology Specialist Fair Lawn Board of Education

| Attack in the second second seco |                                                                                                    | w Fl Co. Links W |
|----------------------------------------------------------------------------------------------------|----------------------------------------------------------------------------------------------------|------------------|
| Tetp://www.dratedstreaming.com/index.cm                                                                                                    | 1 RR                                                                                                    | • • • • • • • •  |
| Name I                                                                                                    | ann Ibender                                                                                                    | -                |
| Title :                                                                                                    | Teacher                                                                                                    |                  |
| scisor or organization :                                                                                                    | ynnoreit tiementary                                                                                                    |                  |
| Address Line 1 :                                                                                                    |                                                                                                    |                  |
| Address Line 2 :                                                                                                    |                                                                                                    |                  |
| City :                                                                                                    |                                                                                                    |                  |
| State / Province :                                                                                                    | New Jarrey                                                                                                    |                  |
| Zip / Postal Code:                                                                                                    |                                                                                                    |                  |
| Country :                                                                                                    |                                                                                                    |                  |
|                                                                                                    | Thone Fax                                                                                                    |                  |
| Phone Numbers 1                                                                                                    |                                                                                                    |                  |
| Freed Address -                                                                                                    | annal aban dar Maidaun schools an                                                                                                    |                  |
|                                                                                                    | angeneration of the state of the state of th |                  |
| Confirm Email Address I                                                                                                    | angelabendergrainsvnschools.org                                                                                                    |                  |
| Desired Usemane :                                                                                                    | angelabender                                                                                                    |                  |
| Password :                                                                                                    |                                                                                                    |                  |
| Confirm Password :                                                                                                    |                                                                                                    |                  |
| Password Reminder Question :                                                                                                    | what is your favorite color?                                                                                                    |                  |
| Password Reminder Answer :                                                                                                    | purple .                                                                                                    |                  |
|                                                                                                    | I have read and agree to the <u>Terms of Use</u> .                                                                                                    |                  |
|                                                                                                    | Subscribe me to the united streaming newsletter                                                                                                    |                  |
|                                                                                                    | continue                                                                                                    |                  |
|                                                                                                    | Continue                                                                                                    |                  |

You only need to fill out the information requested with the blue asterisks. Be sure to remember your passwords.

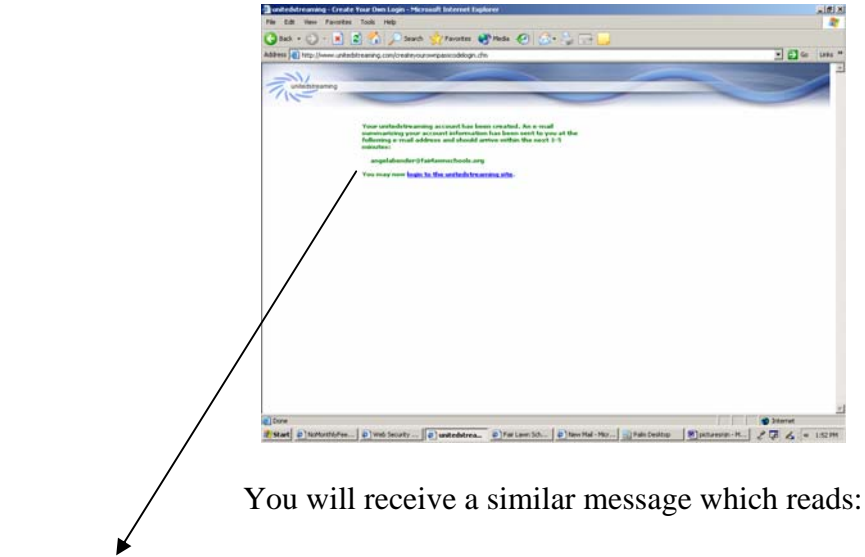

Your unitedstreaming account has been created. An e-mail summarizing your account information has been sent to you at the following e-mail address and should arrive within the next 3-5 minutes:

angelabender@fairlawnschools.org

You may now login to the unitedstreaming site.

## **To Preview and Download Media Clips**

Preview all clips in the "Streaming" mode. The "Download" mode is for storing your video clips for later use. Show your clips to your class from downloaded files.

Directions for Downloading:

Internet Explorer: Left Mouse click the "D" button. You will be prompted to save the media file. Choose the location you want the media file to be stored on your system.

Once you select "d" for download,

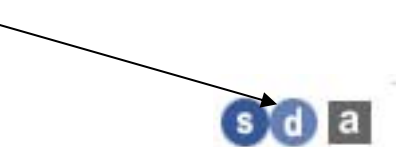

the following Media Bar Settings screen should appear.

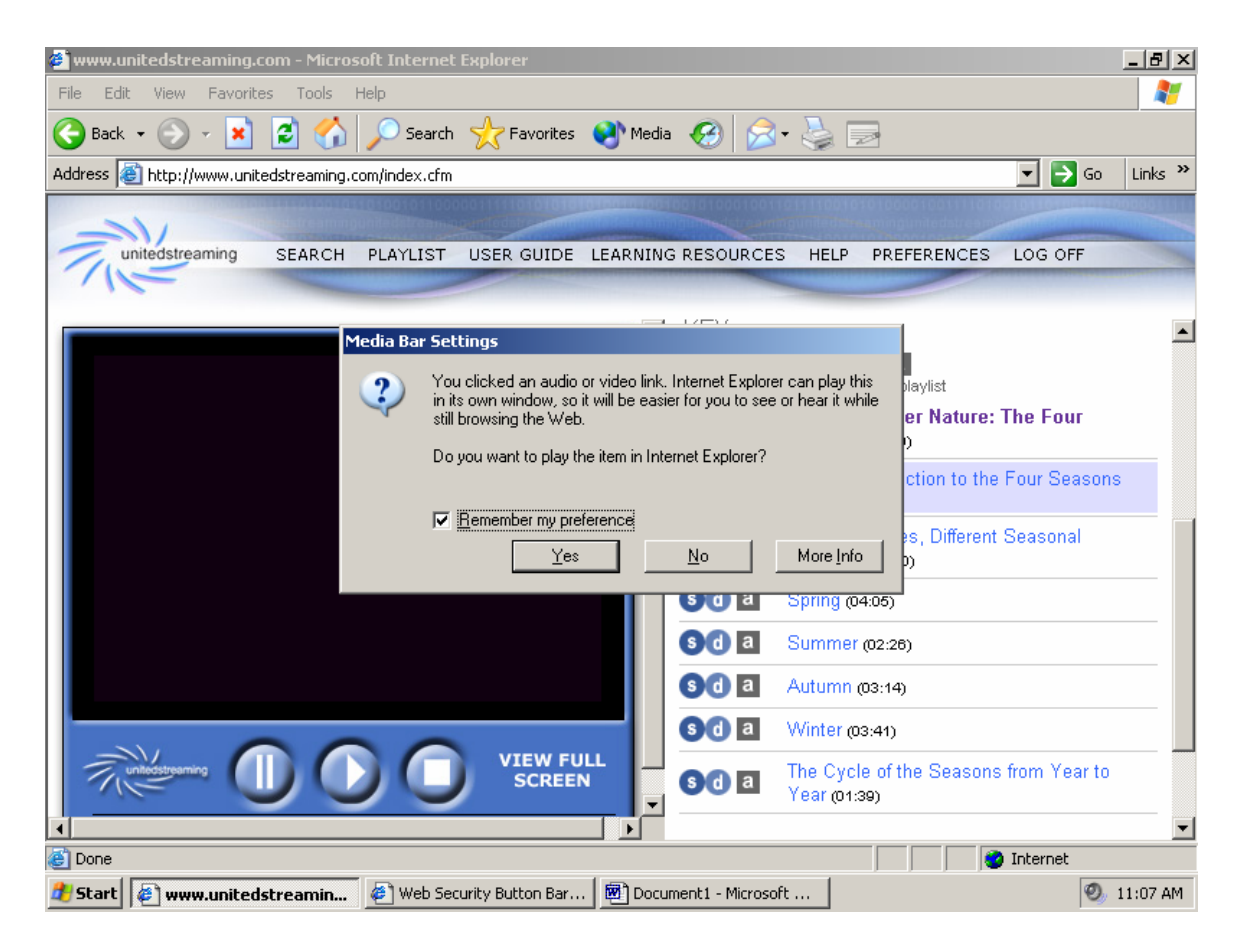

You must be sure to: Select No

You must now select Save and the location where you would like to save the Media clip.

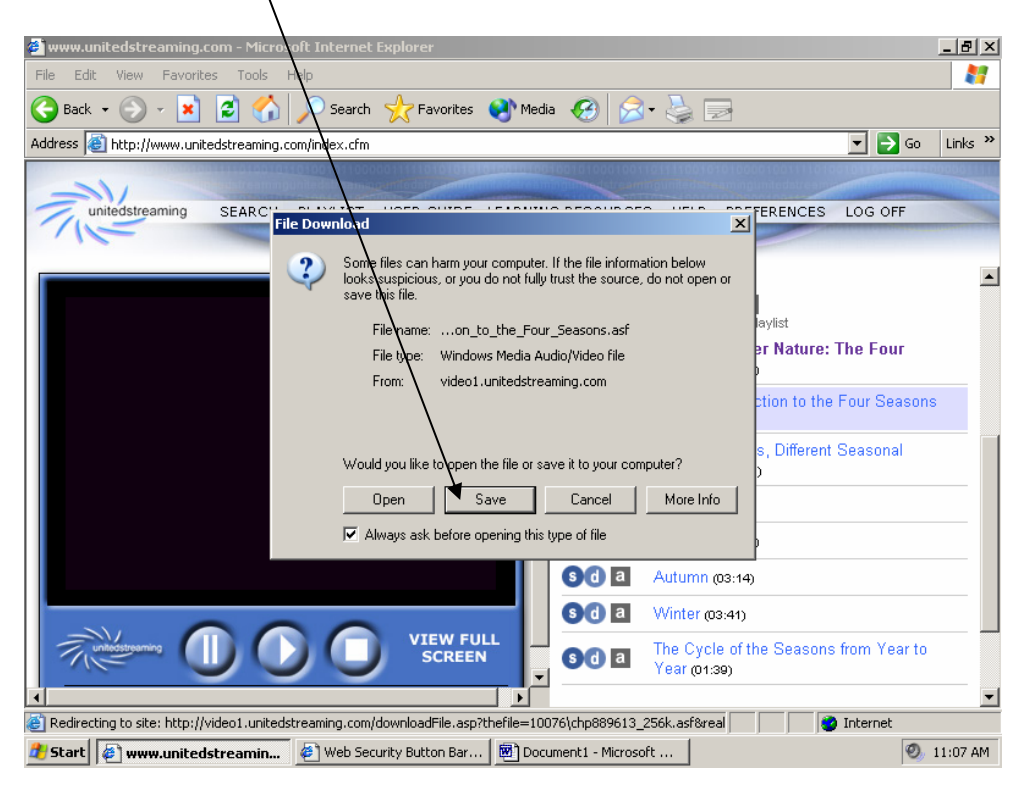

Your download has been successful when you reach the following screen

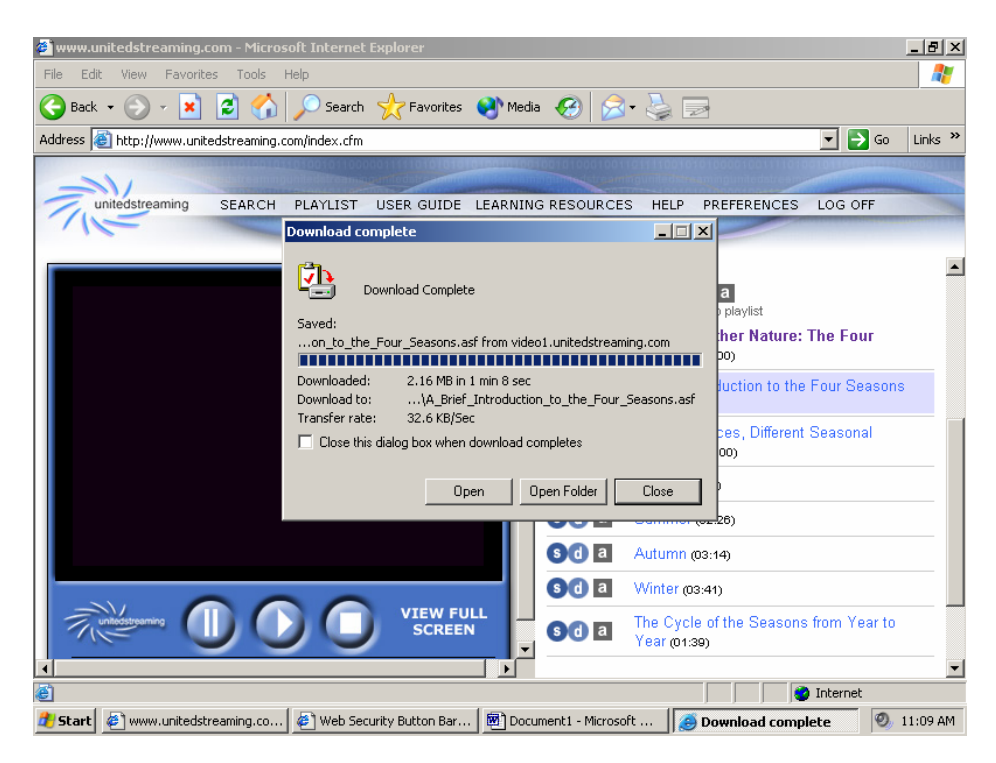

You may choose open to view the clip or close for later use.

The newer Media clips are protected with "Digital Rights Management"

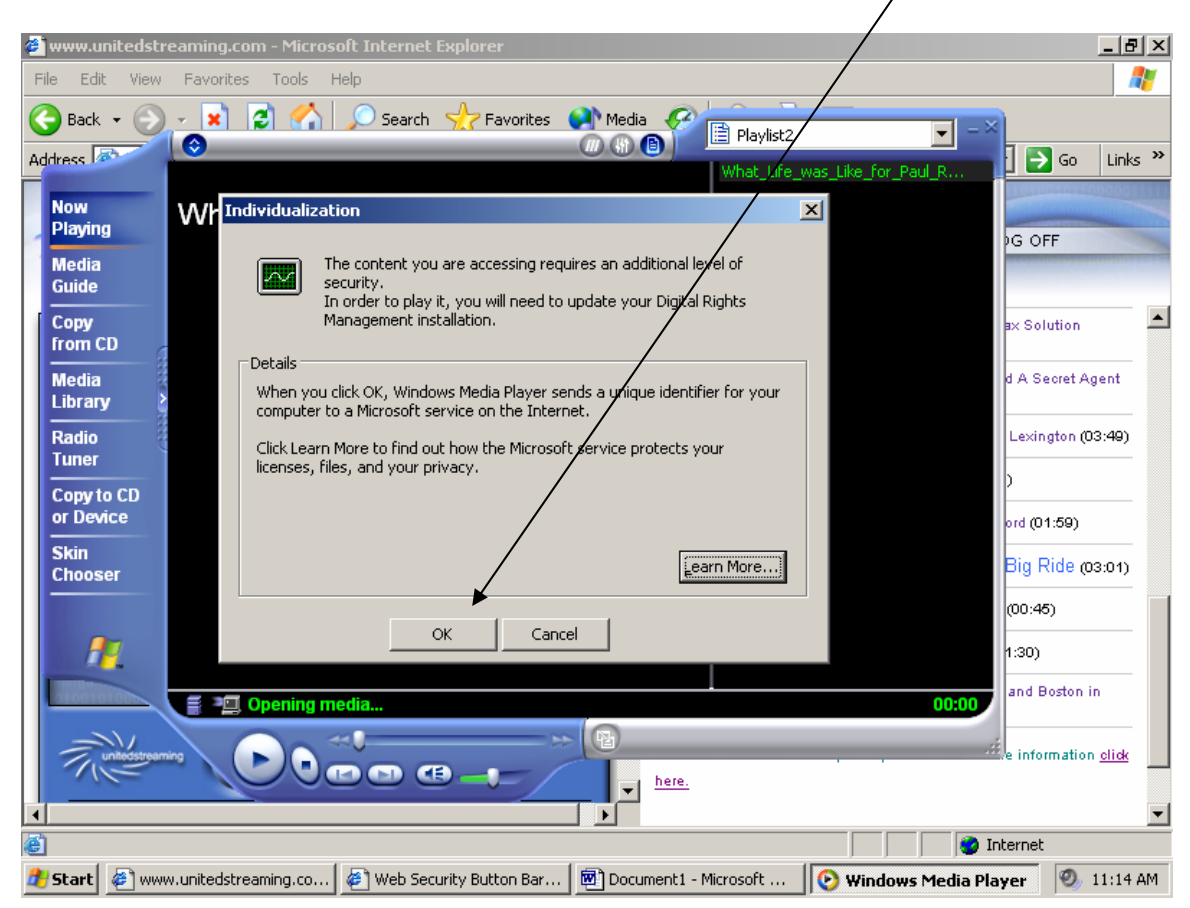

If you should receive the following screen, you should select QK and proceed.

You will then be asked to verify your subscription by giving your username and password.

PLEASE NOTE: You must be logged into the Internet. The Internet must be running in the background for this information to be processed.

| License Acquisition                                              | ×                                                 |  |
|------------------------------------------------------------------|---------------------------------------------------|--|
| unitedstre                                                       | unitedstreaming<br>aming video license aquisition |  |
| Enter your unitedstreaming <sup>TM</sup> username/password below |                                                   |  |
| username:                                                        |                                                   |  |
| password:                                                        |                                                   |  |
|                                                                  | submit                                            |  |
| Forgot your use                                                  | rname or password? 🦻 License Help                 |  |
|                                                                  | Play Cancel                                       |  |

The following screen is an actual Media clip ready to view.

To make the video appear full screen – double clip on the picture or click on the button on the bottom right of the Media clip.

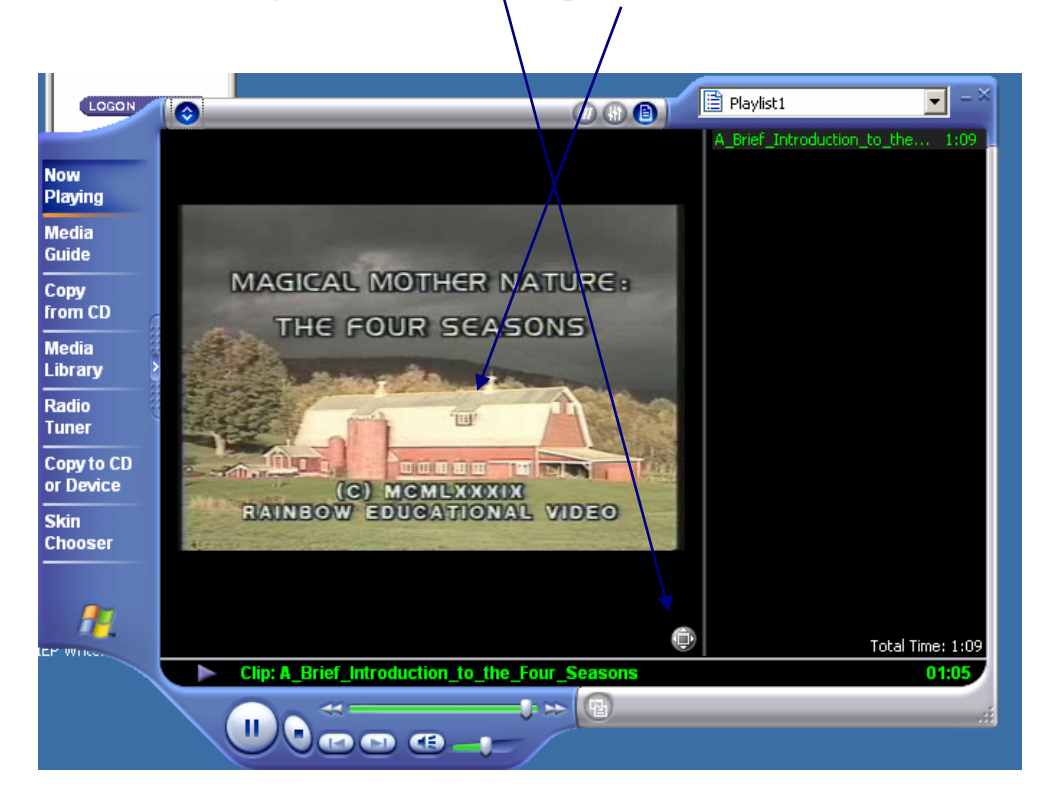

To bring the screen back to the original size, right click on the screen and select Exit Full Screen

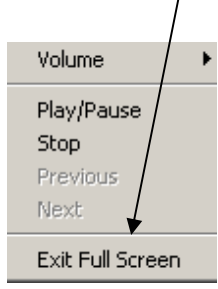